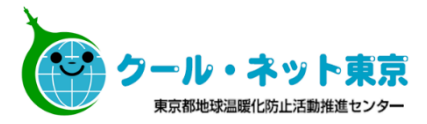

# 東京ゼロエミ住宅導入促進事業

# **電子申請の手引** (令和5年度に新たに交付申請を行う方向け) Ver.2.4

※東京ゼロエミ住宅導入促進事業の電子申請では、 Microsoft EdgeやGoogle Chrome、Safari等のご利用を推奨しております。

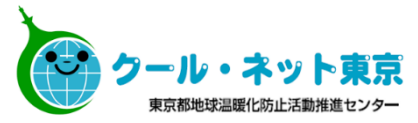

| 1.申請手続きの流れ    | P2 |
|---------------|----|
| <u>2.交付申請</u> | P3 |

| <u>2.1 交付申請の流れ(詳細)</u> | P4  |
|------------------------|-----|
| <u>2.2 仮受付フォームの入力</u>  | P6  |
| <u>2.3 交付申請フォームの入力</u> | P8  |
| <u>2.4 申請完了メール</u>     | P23 |

| <u>3.お問い合わせ先</u> P24 |
|----------------------|
|----------------------|

1.申請手続きの流れ

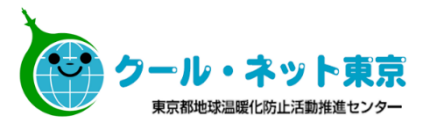

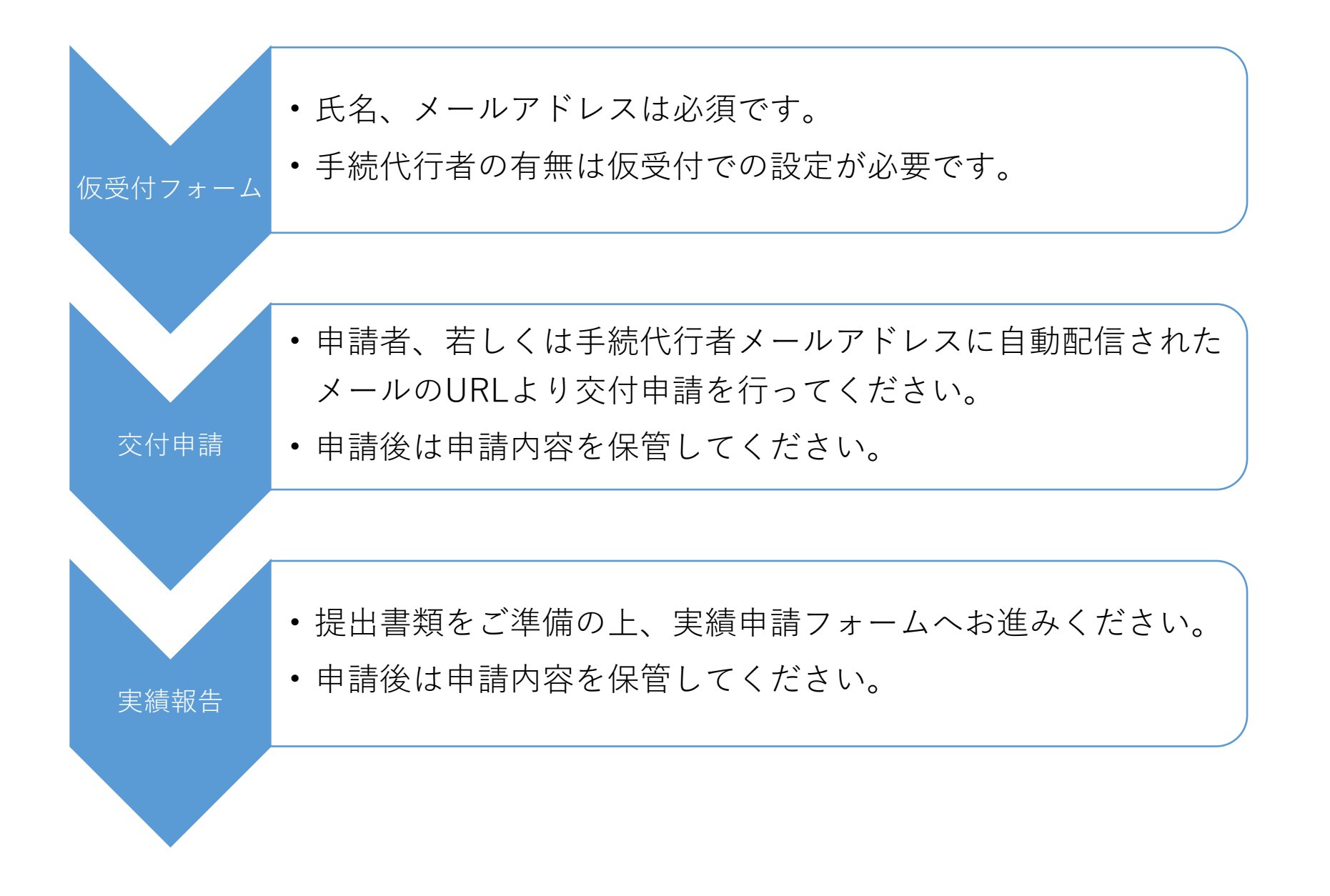

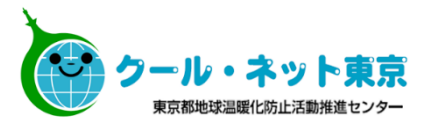

# 2.交付申請

2.1 交付申請の流れ(詳細)

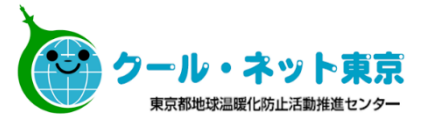

手続代行者無

※申請者本人ではないメールアドレスの入力が確認された場合には受付できないことがあります。申請者のメールアドレス にお間違いのないようご注意ください。

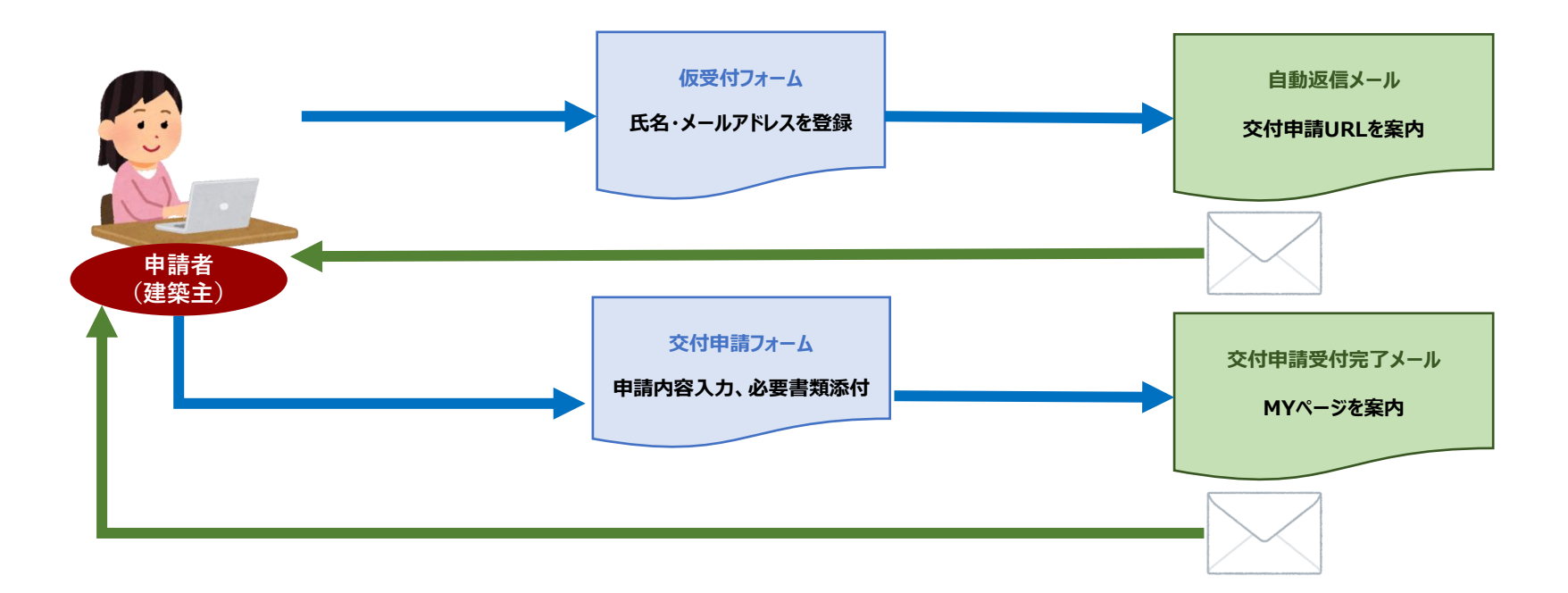

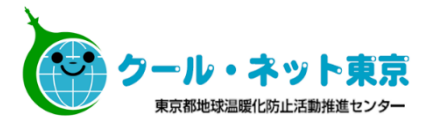

# 手続代行者有

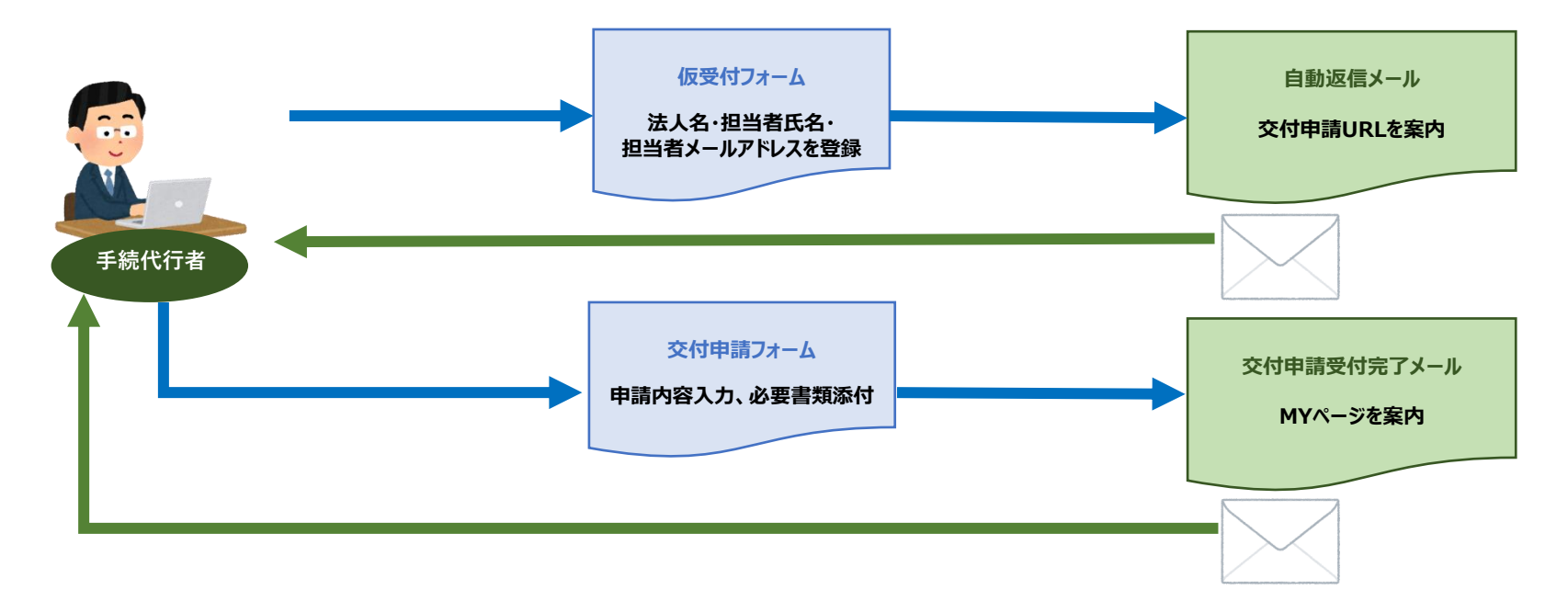

# 2.2 仮受付フォームの入力

#### 申請者本人が手続する (手続代行者に手続きを依頼しない)場合

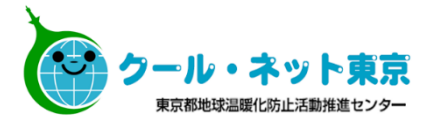

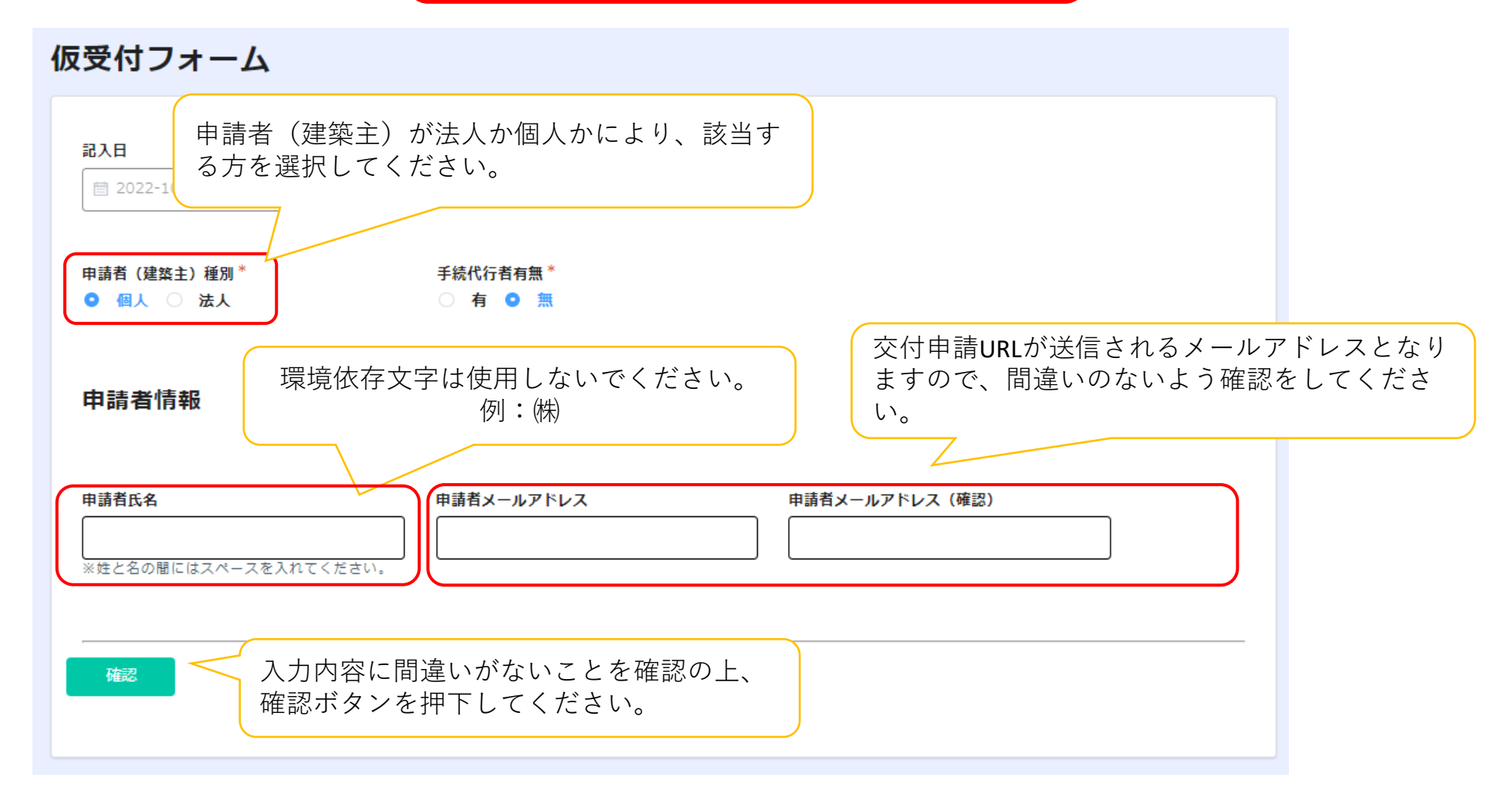

確認画面より申請後、交付申請URLが記載されたメールが届くまで数分かかることがございます。 メールが届き次第、記載されたURLより交付申請を行ってください。

#### ※仮受付は必ず申請者(建築主)のメールアドレスで申請してください。 申請者以外のメールアドレスで不正に申請された場合は受付できませんのでご注意ください。

2.2 仮受付フォームの入力

手続代行者が手続きを行う場合

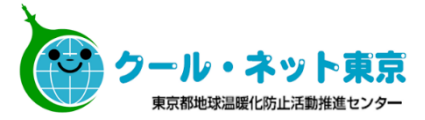

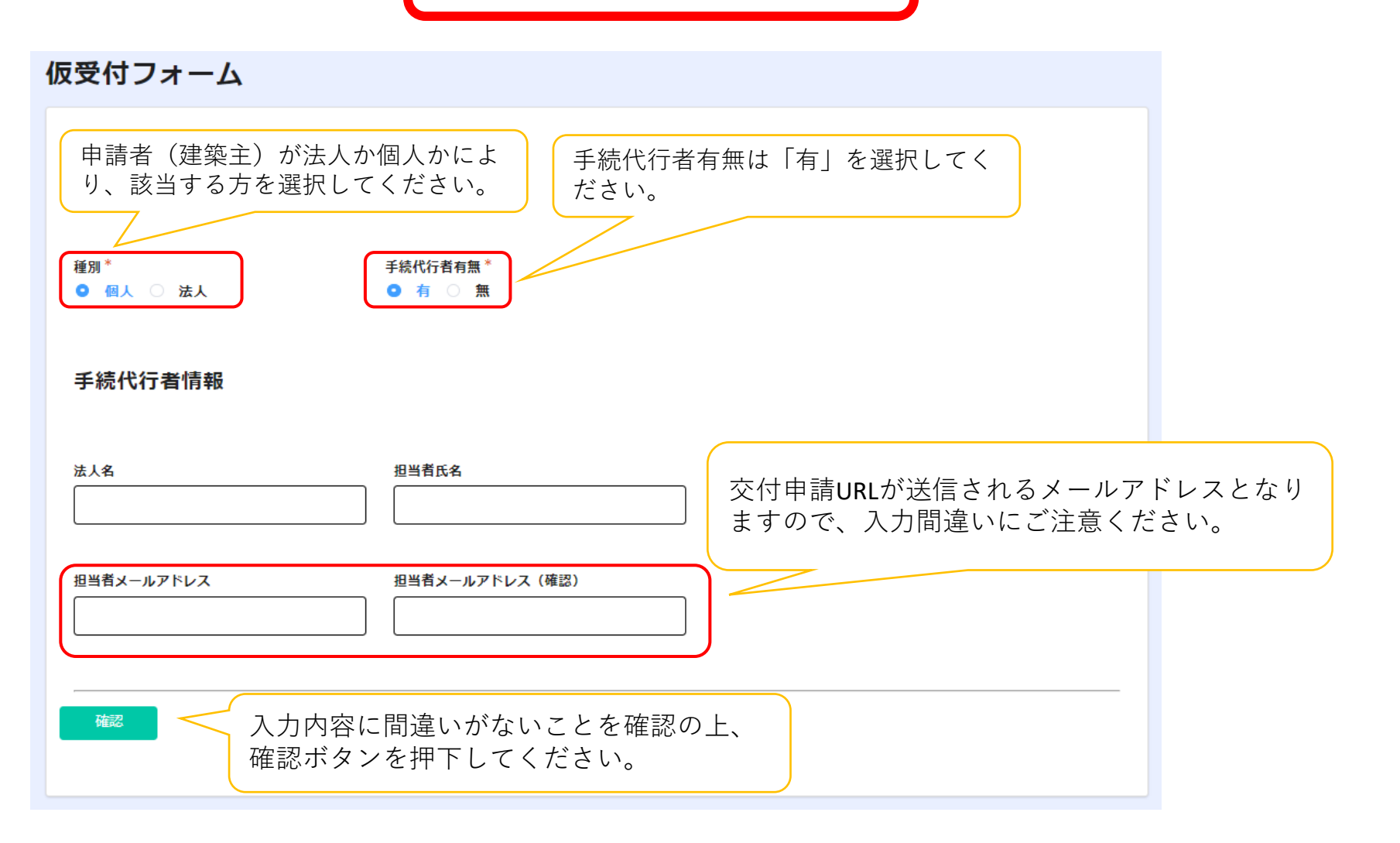

確認画面より申請後、交付申請URLが記載されたメールが届くまで数分かかることがございます。 メールが届き次第、記載されたURLより交付申請を行ってください。

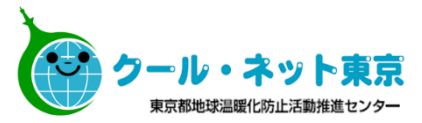

#### ※「助成金申請の手引」も確認の上、必要項目を入力してください。

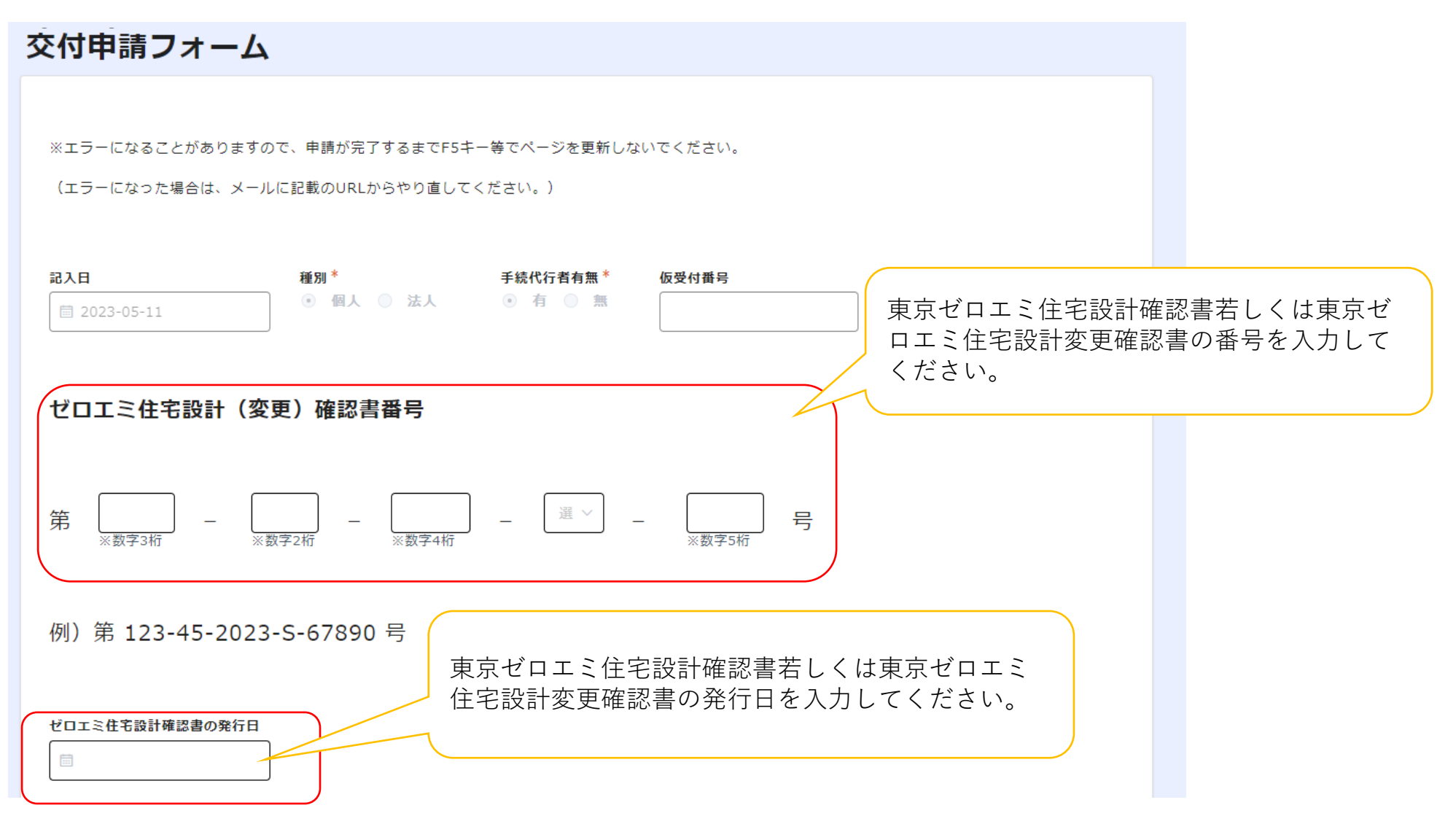

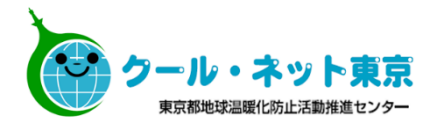

#### 申請者(建築主)情報

| 氏名(姓)     氏名(名)       郵便番号     都道府県       検索     0       ※「000-0000」形式で<br>入力してください。 | ふりがな (姓) ふりがな<br>※ひらがなで入力してください。 ※ひらがれ<br>区町村 町域名 | (க) A 通知はメールではなく、申請者の<br>住所に郵送で届きます。入力内容に<br>間違いがないことをご確認ください。 申請者住所は原則交付決定まで変更<br>できません。 番地や建物名の入力漏れが増えております。忘れずに入力をお願いいたします。 |
|--------------------------------------------------------------------------------------|---------------------------------------------------|----------------------------------------------------------------------------------------------------|
| 丁目番地                                                                                 | 建物名・部屋番号等                                         |                                                                                                    |
| ※数字・ハイフン等の記号は半角で入力してください。                                                            | ※数字・ハイフン等の記号は半角で入力してください                          | 申請者以外のメールアドレスで不正に申請され<br>た場合は受付できませんのでご注意ください。                                                                                 |
| 電話番号                                                                                 | 携帯番号                                              | していた。<br>仮受付を手続代行者が行った場合、甲請者メール<br>アドレスはまた。<br>アンセンチャン                                                                         |
| ※日中連絡が取れる電話番号を入力してください。<br>(携帯番号でも可)                                                 | ※電話番号に加えて携帯番号も登録する場合は、<br>入力してください。               | メールアドレスを保有していない場合は、保有していないにチェックを入れてください。                                                                                       |
| 申請者(建築主)メールアドレス                                                                      | 申請者(建築主)メールアドレス(確認)                               |                                                                                                    |
|                                                                                      |                                                   |                                                                                                    |
| 申請者(建築主)はメールアドレスを保有してい                                                               | ない。                                               | <ul><li>東京ゼロエミ住宅設計確認書に記載されている助</li><li>成対象住宅の建築場所の地番を入力してください。</li></ul>                                                       |
| 建築場所                                                                                 | 識別情報                                              | 交付申請完了後の建築場所の変更はできませんの<br>でご注意ください。                                                                                            |
| ※東京ゼロエミ住宅設計確認書と一致する表記で入力してく<br>※数字・ハイフン等の記号は半角で入力してください。                             | ください。<br>申請の識別がつ<br>※数字・ハイフ                       | で同一の地番で複数申請する場合に、ご自身で<br>つくよう、必要な情報を入力してください。<br>フン等の記号は半角で入力してください。                                                           |

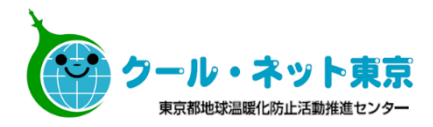

| その他建築主について<br>☑ 建築主が複数人いる場合は、チェックを入れてその他建築主の氏名を入力してください。<br>その他建築主 |         |              | 建築主が   | 寝数人いる場合はチェックを<br>その他建築主」の欄へ代表申<br>D建築主の氏名を入力してく<br>員に善管注意義務が課される<br>者と登記名義人(住宅所有<br>-としてください。 |   |  |
|--------------------------------------------------------------------|---------|--------------|--------|-----------------------------------------------------------------------------------------------|---|--|
|                                                                    | 氏名(姓)   | 氏名(名)        |        |                                                                                               |   |  |
|                                                                    |         |              | +<br>× |                                                                                               |   |  |
|                                                                    | (チェックを入 | れた場合に表示されます) |        |                                                                                               | ) |  |

| 太陽光発電システレ |
|-----------|
|-----------|

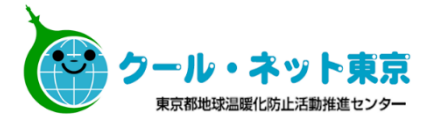

| 太陽光発電システムの所有権者*           建築主所有                                                                               |                                |
|----------------------------------------------------------------------------------------------------|--------------------------------|
| <b>本</b> 電池システムの申請 <u>太陽光発電システム、蓄電池システム</u> <u>う場合</u> には「建築主所有」か「リー         ださい。<br><b>し</b> 、ス第の場合、川、ス第東業表が | <u>ム、V2Hの申請を行</u><br>ス等」を選択してく |
| #     サース等の場合、サース等事業有が       #     すので、リース等事業者情報を入力                                                           | 共同中請有 となりよ<br>してください。          |
| V2Hの申請                                                                                                    |                                |
| V2Hの所有権者*<br>(リース等を選択した場合に表示されます)                                                                             |                                |
| 法人名     代表者役職名     代表者氏名(姓)     代表者氏名(名)                                                                      |                                |
| 郵便番号     郵適府県     市区町村     町域名       検索     0     0     0       ※「000-00000」形式でください。     0     0              |                                |
| 丁目攝地     建物名・部屋御号等           ※数字・ハイフン等の記号は単角で入力してください。     ※数字・ハイフン等の記号は半角で入力してください。                          |                                |
| 担当部署名 担当者氏名(姓) 担当者氏名(名)                                                                                       |                                |
| メールアドレス 担当者連絡先                                                                                                |                                |

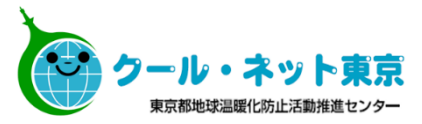

手続代行者 法人名 代表者役職名 代表者氏名(姓) 代表者氏名(名) 郵便番号 都道府県 市区町村 町域名 検索 ※「000-0000」形式で 入力してください。 丁目番地 建物名・部屋番号等 ※数字・ハイフン等の記号は半角で入力してください。 ※数字・ハイフン等の記号は半角で入力してください。 担当部署名 担当者氏名(姓) 担当者氏名(名) 代表者の住所を入力してください。 メールアドレス 担当者連絡先

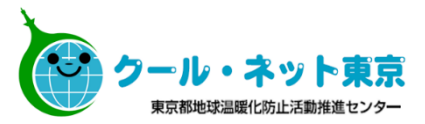

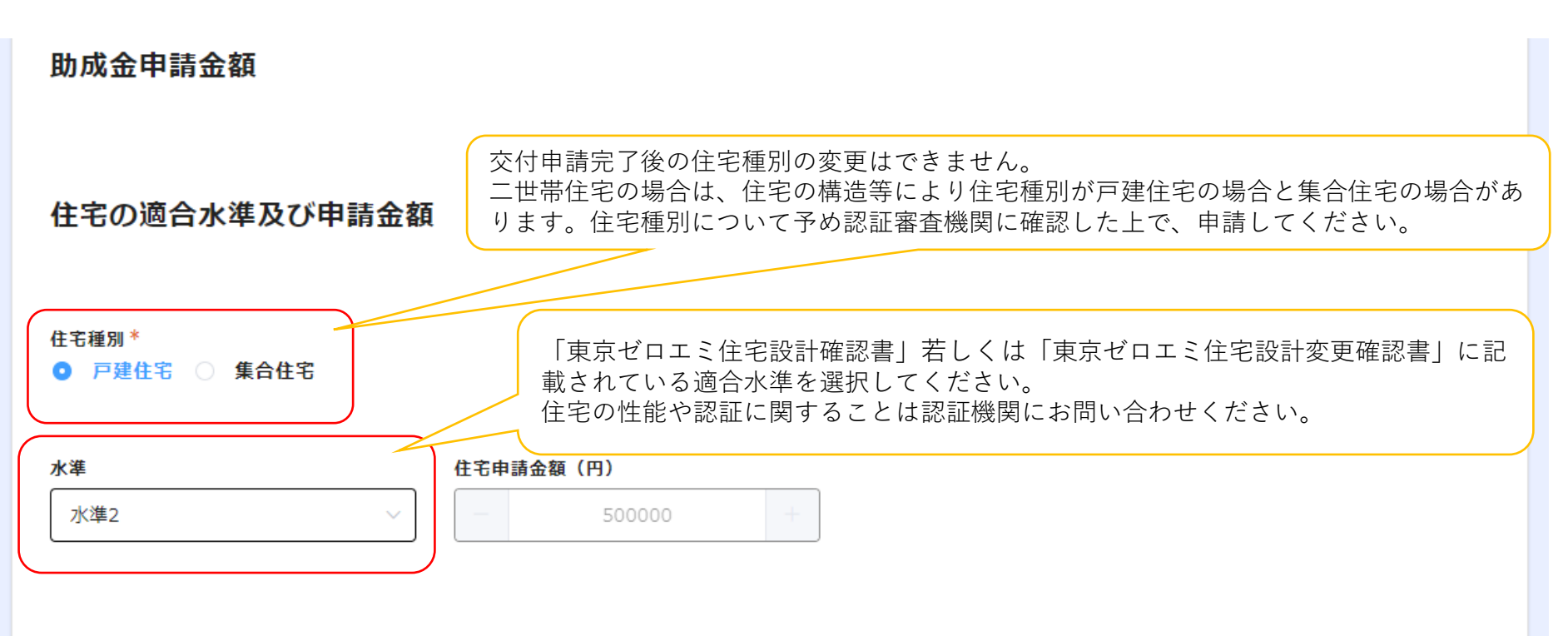

※水準1の注文戸建住宅は、助成金申請の前年度に全国で建設した注文戸建住宅の戸数が300戸未満の事業者が供給する住宅が助成対象です。 注文戸建住宅を申請する建築主の方は、必ず事前にご確認の上、申請してください。

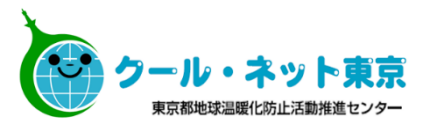

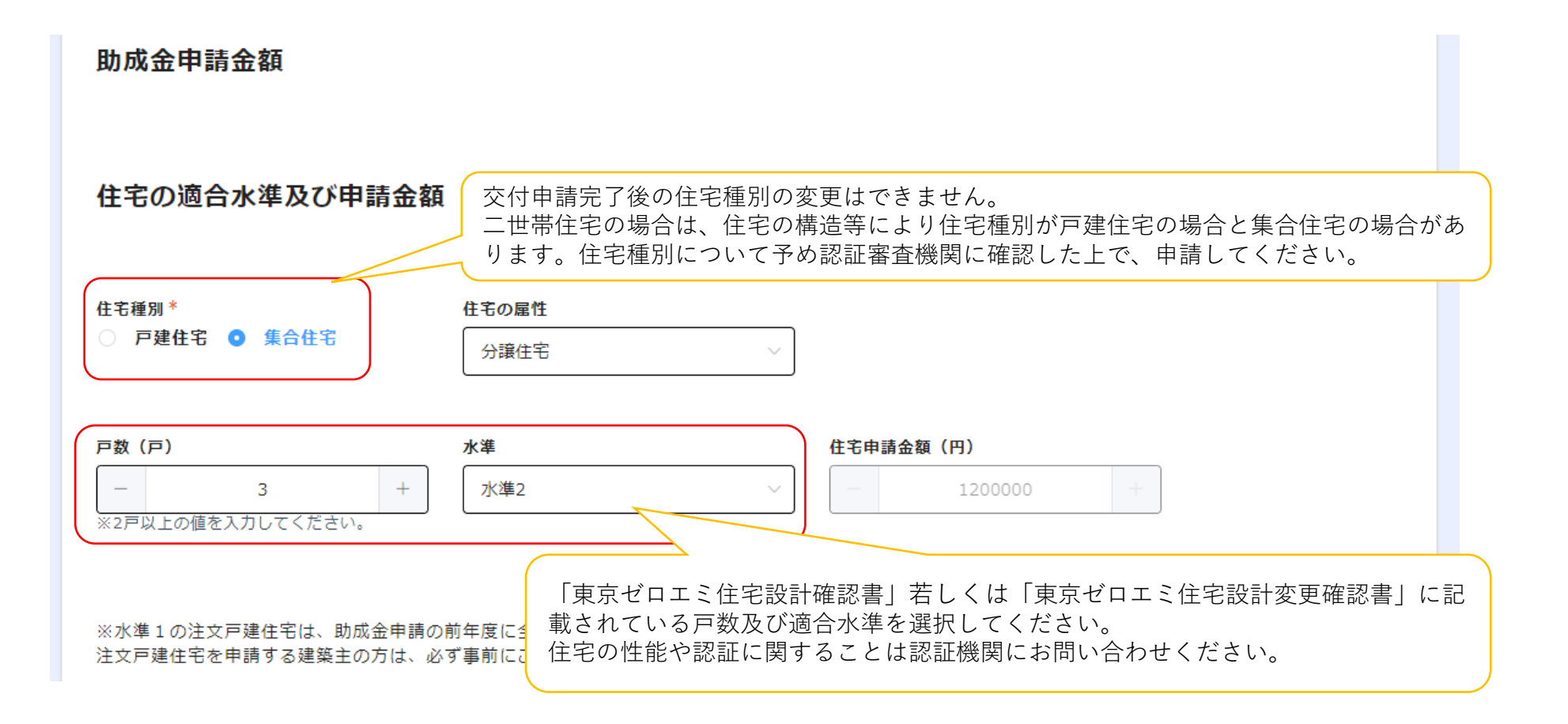

#### ※【太陽光発電システムの所有権者】で「建築主所有」若しくは「リース等」を 選択した場合に表示されます。

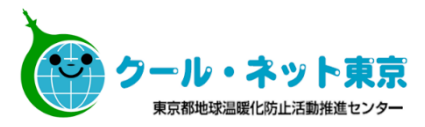

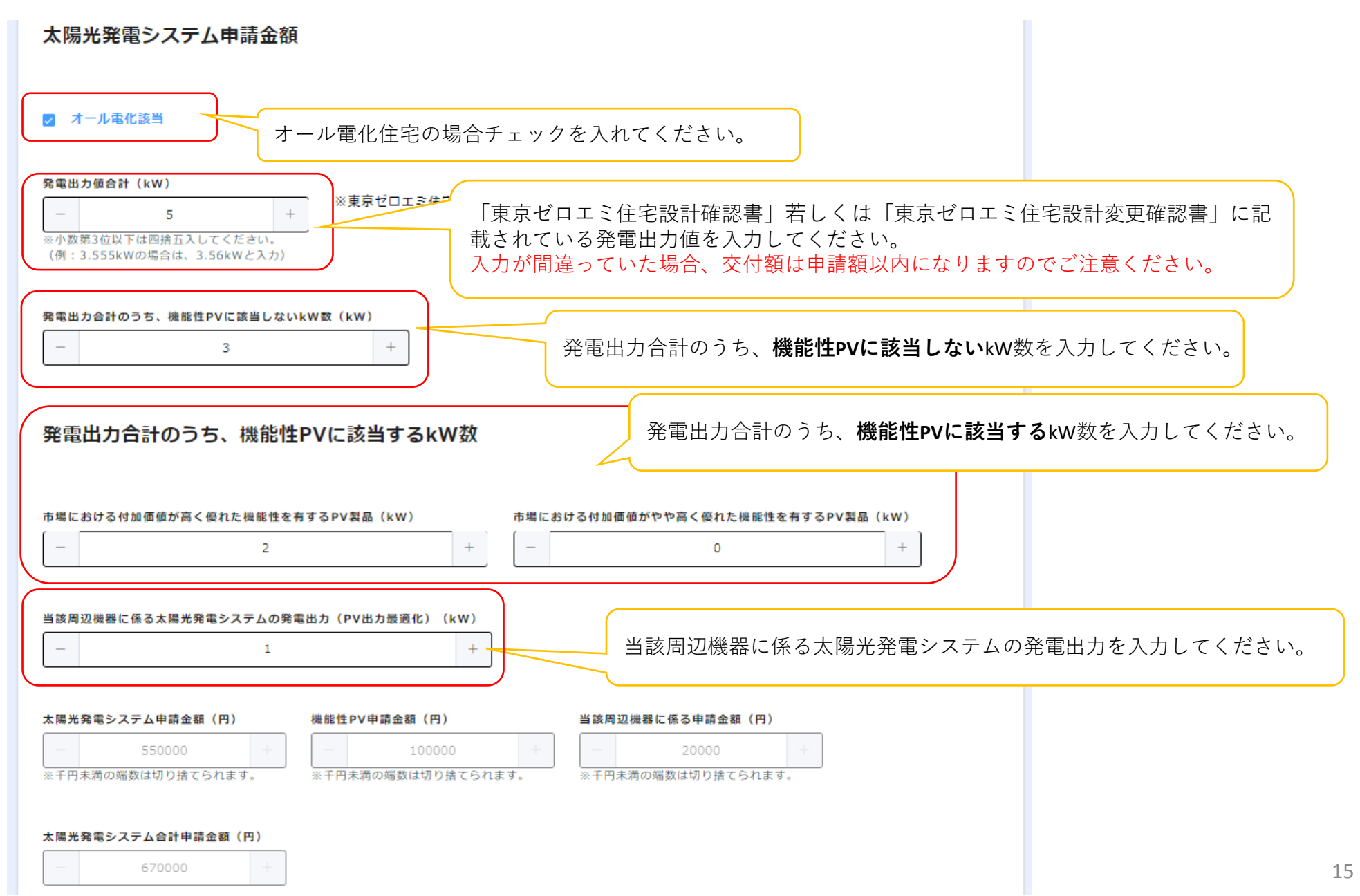

#### ※住宅種別で「集合住宅」を選択し、【太陽光発電システムの所有権者】で 「建築主所有」若しくは「リース等」を選択した場合に表示されます。

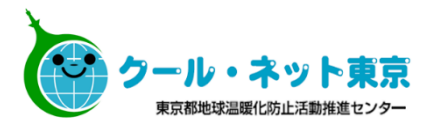

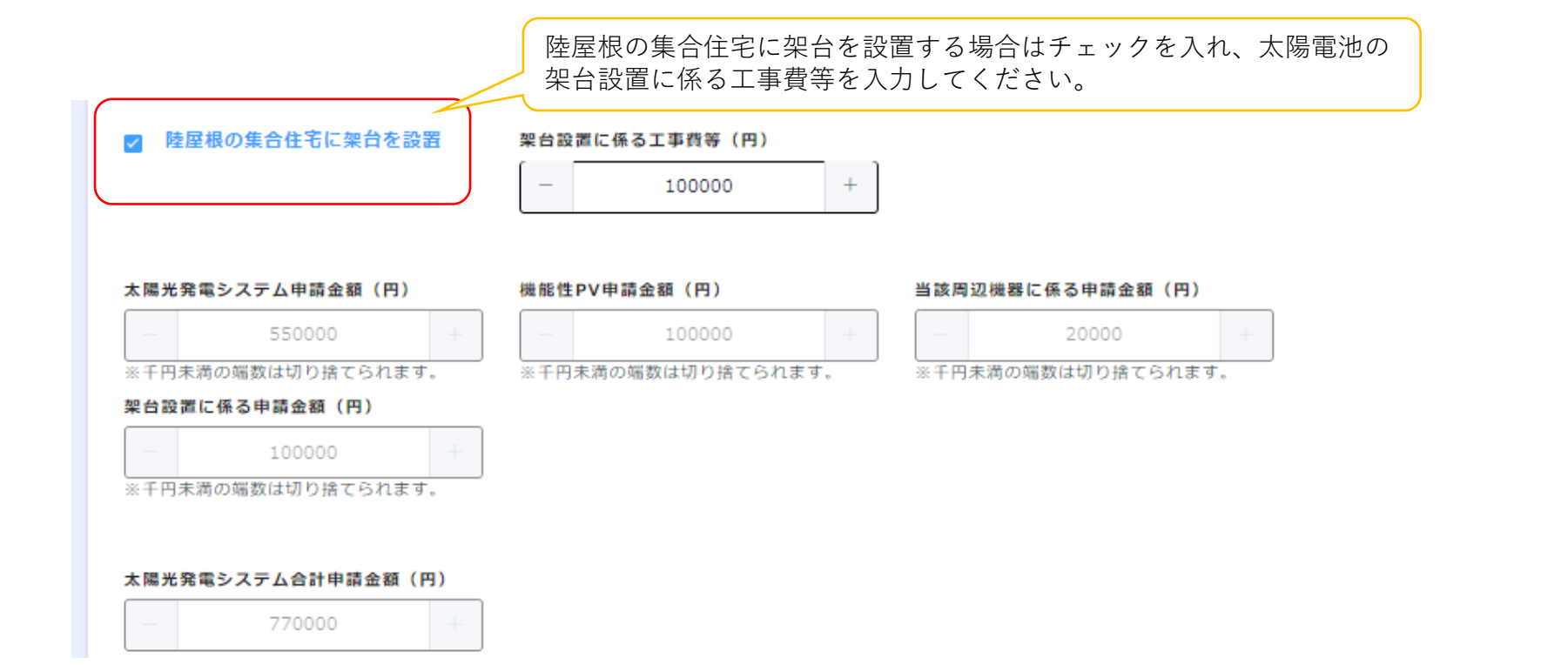

| <b>蓄電池システム申請金額</b> (蓄電池ミ<br>等」を選抜                                                                                                    | ∨ステムの所有権者】で「建築主所有」若しくは「<br>₹した場合に表示されます。                                                                                                    | リース                                                             |
|----------------------------------------------------------------------------------------------------|----------------------------------------------------------------------------------------------------|-----------------------------------------------------------------|
| <ul> <li>台数*</li> <li>1台 ○ 2台以上</li> <li>1台 ○ 2台以上</li> </ul>                                                                                                    | ご2台以上設置する場合は「2台以上」にチェックを<br>置の場合の入力方法は次ページ参照。                                                                                                    | 入れてください。                                                        |
| 機器購入予定金額(円) - 1100000 + ※工事費等を除く機器費の合計(税抜)を入力してください。 ※蓄電容量 1kWh 当たりの機器費が 200,000円以下であること。 助成対象となる機器費(円)                                                                                                    |                                                                                                    |                                                                 |
| -         1000000           パワーコンディショナーがハイブリット等の場合、按分後の機器費を入<br>専用パワーコンディショナー等、按分が不要の場合には購入予定金額と <b>審電池システムの設置に係る材料費及び工事費(円)</b> -         100000           +           ※蓄電池システムの設置に係る材料費及び工事費を入力してください。                                                                                                    | +<br>カしてください。<br>同じ値を入力してください。<br>蓄電池システムの設置に係る材料費及び工事費について<br>〇 0円で間違いありません。                                                                                                    |                                                                 |
| 太陽光発電出力値(kW) <ul> <li>あ電容量(kWh)</li> <li>-</li> <li>*小数第3位以下は四捨五入してください。</li> <li>(例:3.555kWの場合は、3.56kWと入力)</li> <li>(例:3.555kWの場合は、3.56kWと入力)</li> </ul> <li> <ul> <li>第二</li> <li>※小数第3位以下</li> <li>(例:3.555kWの場合は、3.56kWと入力)</li> </ul> </li> <li> <ul> <li>第二</li> <li>※小数第3位以下</li> <li>(例:3.555kWの場合は、3.56kWと入力)</li> </ul> </li> <li> <ul> <li>第二</li> <li>※小数第3位以下</li> <li>(例:3.555kWの場合は、3.56kWと入力)</li> </ul> </li> | 6<br>は<br>は<br>は<br>は<br>本<br>は<br>本<br>は<br>た<br>ち<br>し<br>て<br>く<br>だ<br>さ<br>い。<br>し<br>て<br>く<br>だ<br>さ<br>い。<br>し<br>て<br>く<br>だ<br>さ<br>い。<br>し<br>て<br>く<br>だ<br>さ<br>い。<br>し<br>て<br>く<br>だ<br>さ<br>い。<br>し<br>て<br>く<br>だ<br>さ<br>い。<br>し<br>て<br>く<br>だ<br>さ<br>い。<br>し<br>て<br>く<br>だ<br>さ<br>い。<br>し<br>て<br>く<br>だ<br>さ<br>い。<br>し<br>て<br>く<br>だ<br>さ<br>い。<br>し<br>て<br>く<br>だ<br>さ<br>い。<br>し<br>て<br>く<br>だ<br>さ<br>い。<br>こ<br>わ<br>し<br>て<br>く<br>だ<br>さ<br>い。<br>こ<br>わ<br>し<br>て<br>く<br>だ<br>さ<br>い。<br>こ<br>わ<br>し<br>て<br>く<br>だ<br>さ<br>い。<br>の<br>、<br>て<br>も<br>て<br>ら<br>て<br>、<br>て<br>、<br>の<br>、<br>の<br>、<br>の<br>、<br>の<br>、<br>の<br>、<br>、<br>、<br>、<br>、<br>、<br>、<br>、<br>、<br>、<br>、<br>、<br>、 | テム(パッケージ型番)の機器費を入力<br>金は除く)                                     |
| *1 住戸に複数台設置する場合は申請したい金額と異なる<br>可能性があります。計算結果を修正したい場合には、必ず<br>手引き等を確認してください。                                                                                                    | 【助成対象となる機器費】:助成対象となる機器<br>【蓄電池システムの設置に係る材料費及び工事費<br>【大隈光發電山力値】:大隈光發電システィを認                                                                                                    | 費を確認し、人力してください。<br>② :蓄電池システムの設置に係る材料費<br>及び工事費を入力してください。       |
|                                                                                                    | ▲ ◎ 元 元 电 □ 刀 恒 】 ・ ▲ ◎ 元 元 电 システムをお<br>発電出力値合計を入力し<br>【蓄電容量】:1台当たりの蓄電容量を入力して                                                                                                    | マロッ る 切 っ、 太 吻 元 光 电 シ ス テ ム の<br>こ て く だ さ い 。<br>く だ さ い 。 17 |

## ※蓄電池システムで2台以上を選択した場合に表示されます

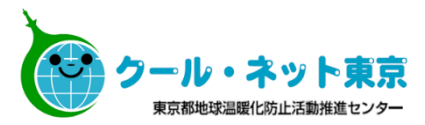

| 蓄電池システム申請金額                                                                                                    | 【太陽光発電出力値】:<br>大陽光発電システムを設置する場合、大陽                                |
|----------------------------------------------------------------------------------------------------|-------------------------------------------------------------------|
| 台致*<br>○ 1台 <b>①</b> 2台以上                                                                                                    | 光発電システムの発電出力値合計を入力し<br>てください。                                     |
| 太陽光発電出力値(kW)     設置住戸数(戸)     設置台数合計(台)       -     5     +     -     3       *小数第3位以下は四捨五入してください。<br>(例:3.555kWの場合は、3.56kWと入力)     (日)     -     3                                                                                                    | 【設置住戸数】:<br>蓄電池システムを設置する住戸数を入力し<br>てください。戸建の場合には「1」を入力し<br>てください。 |
| 機器購入予定金額(円) 助成対象となる機器費(円) 蓄電池システムの工事費等(円) 蓄電容量(kWh)                                                                                                    | ■請可能額(円) 【設置台数合計】: 蓄電池システムを設置する台数の合計を入                            |
| $ \begin{array}{ c c c c c c c c c c c c c c c c c c c$                                                                                                    | <u>- 900000</u> + カレてください。                                        |
| -         900000         +         -         100000         +         -         5         +                                                                                                    | - 675000 + 8                                                      |
| -     950000     +     -     150000     +     -     5     +                                                                                                    | 「+」をクリックし、2台目以降を入力し<br>てください。                                     |
|                                                                                                    |                                                                   |
| <ul> <li>※機器購入予定金額には税抜きの価格を入力してください。</li> <li>※蓄電容量 1kWh 当たりの機器購入予定金額が 200,000 円以</li> <li>※助成対象となる機器費には蓄電池システムのパワーコンディシ</li> <li>合、按分後の機器費を入力してください。 専用パワーコンディシ</li> </ul>                                                                                                  | たりの蓄電池システム(パッケージ型番)の機器費を入力<br>〔ださい。(工事代金は除く)                      |
| は購入予定金額と同じ値を入力してください。<br>※蓄電容量を入力する際は小数第3位以下を四捨五入してくださ<br>(例:3.555kWの場合は、3.56kWと入力)<br>※千円未満の端数は切り捨てられます。<br>【助成対象となる機器費】:助                                                                                                    | り成対象となる機器費を確認し、入力してください。                                          |
| 【蓄電池システムの工事費等】                                                                                                    | : 蓄電池システムの設置に係る材料費及び工事費を入力し<br>てください。                             |
| <ul> <li> <b>諸電池システム申請金額(円)</b> </li> <li>             2325000             </li> <li>             *1 住戸に複数台設置する場合は申請したい金額と異なる             可能性があります。計算結果を修正したい場合には、必ず             手引き等を確認してください。               「             新市 容量             、1台当たりの蓄電          </li> </ul> | 電容量を入力してください。<br>18                                               |

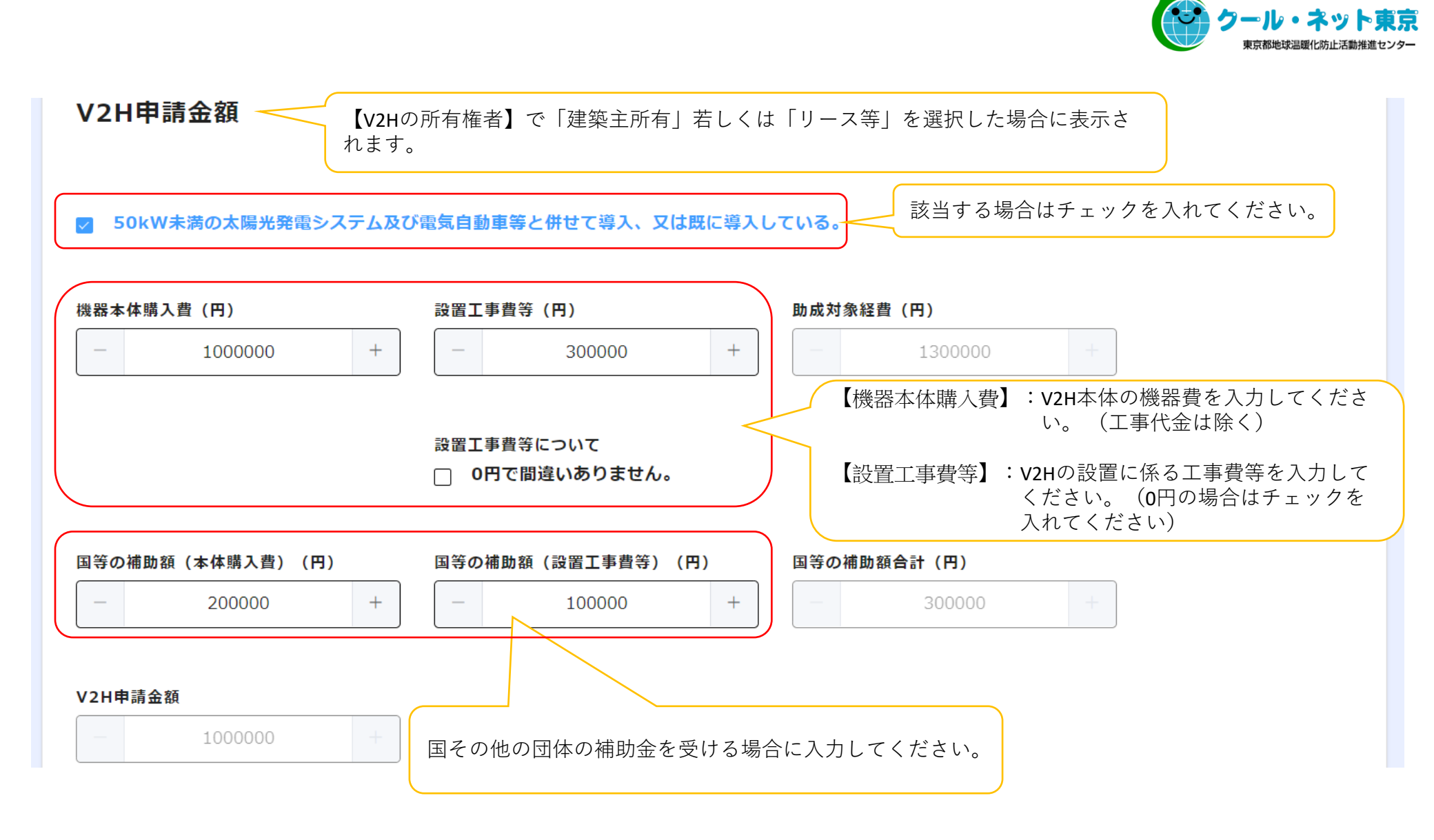

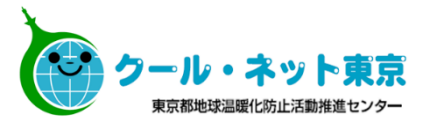

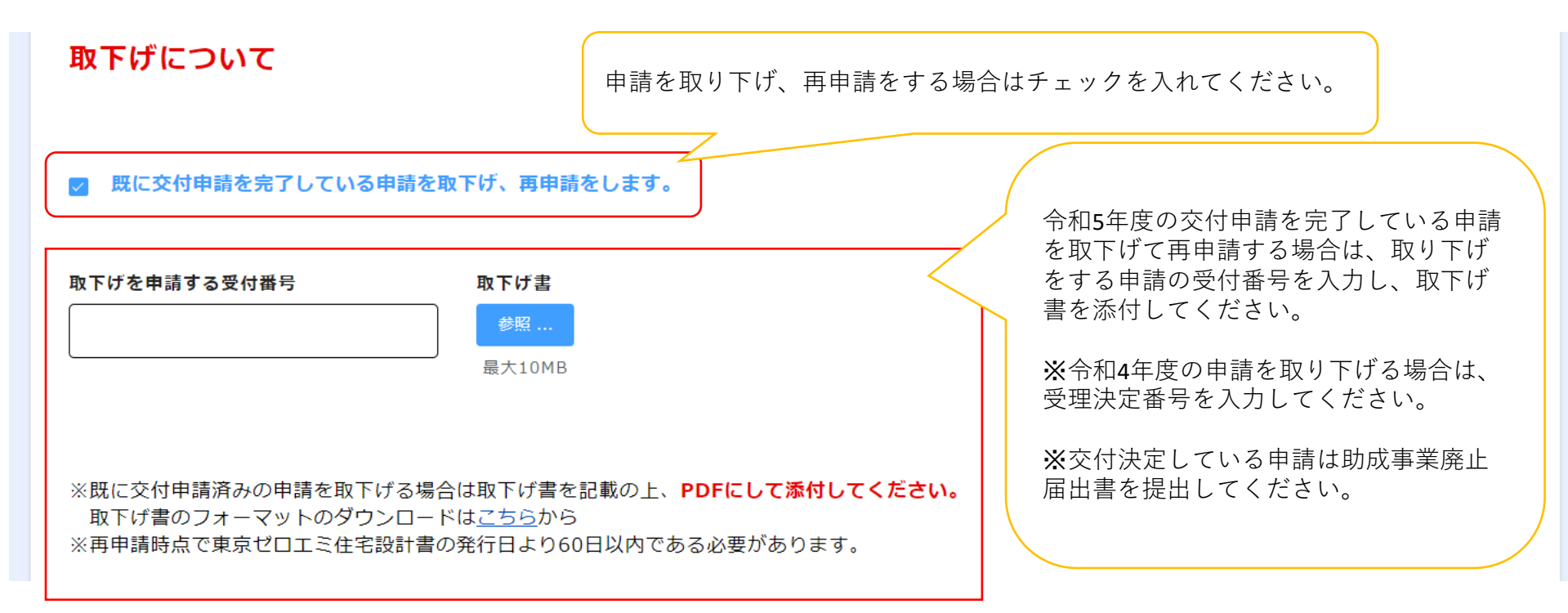

(「既に交付申請を完了している申請を取下げ、再申請をします。」にチェックをいれた場合に表示されます)

| 東京ゼロエミ住宅設計確認書<br>提出書類をアップロート                | クール・ネット東京都地球温暖化防止活動推                                                                                                    |    |
|---------------------------------------------|----------------------------------------------------------------------------------------------------|----|
| 最大10MB                                      | - 東京ゼロエミ住宅設<br>計確認書 認証審査機関から交付された東京ゼロエミ住宅設計確認書<br>を提出してください。<br>交付日から60日以内のものを提出してください。                                                                        |    |
| <b>東京ゼロエミ住宅設計変更確認書</b><br>参照<br>最大10MB      | - 東京ゼロエミ住宅設<br>計変更確認書 認証審査機関から交付された東京ゼロエミ住宅設計変更確<br>認書を提出してください。<br>交付日から60日以内のものを提出してください。                                                                    |    |
| <b>工事請負契約書、若しくは事業計画書の写し</b><br>参照<br>最大10MB | <ul> <li>自由 工事請負契約書</li> <li>・請負契約書に必要な内容は助成金申請の手引きを参照してください。</li> <li>・電子契約を行う場合は、契約締結証明書等を提出してください。</li> <li>・電子契約を行う場合は、契約締結証明書等を提出してください。</li> </ul>       |    |
| <b>電子契約締結証明書等の写し</b><br>参照<br>最大10MB        | 自由     事業計画書     ・請負契約を結ばす、建築主が自ら住宅の建築を行う場合、<br>提出してください。       ・事業計画書に必要な内容は助成金申請の手引きを参照してください。                                                               |    |
| <b>本人確認書類</b><br>参照<br>最大10MB               | 【申請者が個人の場合】<br>本人確認書類を提出してください。本人確認書類として認め<br>られる書類は助成金申請の手引きを参照してください。<br>※有効期限内であること。<br>※ 日本で発行されたものであること。                                                  |    |
| <b>実在証明書類(リース)</b><br>参照<br>最大10MB          | 自由 本人確認書類又は<br>実在証明書類 【申請者が法人の場合】【助成対象設備がリース等の場合】<br>・実在証明書類を提出してください。<br>・実在証明書類として認められる書類は助成金申請の手引き<br>を参照してください。<br>※ インターネットで登記情報提供サービスを利用し、印刷し<br>たものは不可。 |    |
| その他公社が必要と認める書類<br>参照<br>最大10MB              | ※取得から3か月以内のもの           自由         その他公社が必要と           ・その他、必要なものとして公社から要求があった場合は、提出してください。                                                                    | 21 |

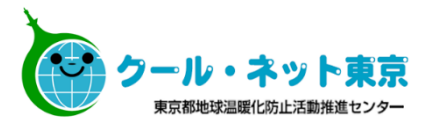

注意事項を確認のうえ、チェックを 入れてください。

#### **」 本人確認書類及び実在証明書類について以下に該当する場合は受付できません。以下を全て確認した上でチェックを入れてください。**

- ●本人確認書類の氏名や有効期限等がはっきり読み取れない。
- ●有効期限のある本人確認書類の**有効期限が切れている。**
- ●健康保険証のマスキング必要項目がマスキングされていない。
- ●マイナンバーカードの裏面が添付されている。

確認

- ●実在証明書類(登記簿謄本や印鑑証明)の取得日より3か月以上経過している。
- ●インターネットで登記情報提供サービスを利用し、印刷した実在証明書類である。

#### ※申請後の申請内容の修正は原則できません。 入力漏れや間違いがないかよく確認の上申請を行ってください。

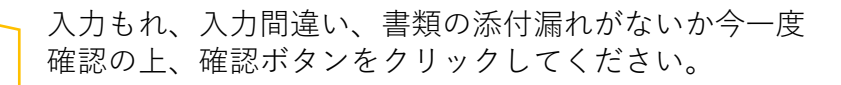

# ※交付決定通知は、メールではなく申請者の住所に郵送で届きます。 交付決定通知書の再発行はできません。大切に保管してください。

2.4 申請完了メール

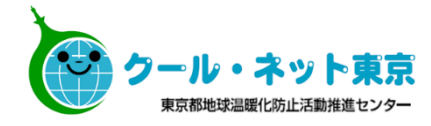

#### メール送信元:東京ゼロエミ住宅助成金担当 <cnt-zeroemi@tokyokankyo.jp>

--メール記載例--

00 00様

東京ゼロエミ住宅導入促進事業の交付申請の手続きが完了しました。

受付番号:00000 申請者名:0000

申請した内容は下記の通りです。なお、MYページで申請情報を確認できるの は本日から30日間です。スクリーンショット等で申請情報を保存してください。

~~~MYページ URL~~~

※交付申請の内容の修正はできませんので、ご了承ください。 ※実績報告申請書類の提出フォームは交付決定後に改めてご案内いたします。

◇このメールは自動配信しております。 ◇本メールにご返信いただきましても、ご質問等にはお答えできませんので予めご了承ください。 ◇問いへたいたけます。

◇問い合わせ先はこちら

https://www.tokyo-co2down.jp/subsidy/tokyo\_zero\_emission\_house

東京都地球温暖化防止活動推進センター 東京ゼロエミ住宅担当

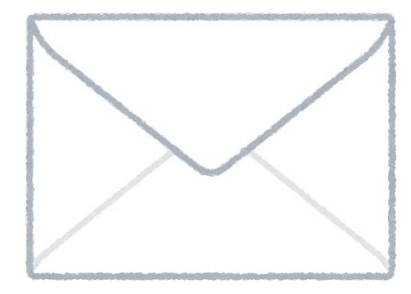

手続代行者有での申請を行った場合、交付申 請受付完了メールは<del>手続代行の担当者メール</del> アドレスに届きます。 必要に応じて申請者に転送をしてください。

MYページの閲覧は30日間のみです。

申請内容はスクリーンショットを取るなど し、必ず手元に控えを保管してください。

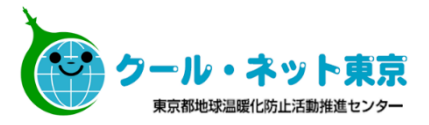

# 実績報告のフォーム及び手引は現在準備中です。

# <お問い合わせ先>

TEL:03-5990-5169(東京ゼロエミ住宅助成金担当) 受付時間:月曜日~金曜日(祝祭日及び年末年始を除く) 9時00分~12時00分/13時00分~17時00分

〒163-0810 東京都新宿区西新宿2-4-1 新宿NSビル10階 公益財団法人東京都環境公社 東京都地球温暖化防止活動推進センター(愛称:クール・ネット東京) 東京ゼロエミ住宅助成金担当

## <クール・ネット東京ホームページ>

https://www.tokyo-co2down.jp/subsidy/tokyo\_zero\_emission\_house